## **Splitting Purchase Contracts**

Last Modified on 03/21/2025 12:46 pm CDT

A Purchase Contract may be split between one or more Customers when adding or editing a contract.

To utilize this functionality, the Auto-number Document option must be selected for Purchase Contracts on the Grain / Setup / Document Counters window.

Note: The same customer can be used multiple times when splitting a Purchase Contract.

1. On the Add or Edit a Purchase Contract window, select the **Split** button.

|                             |                                                     |                                                                                                    |                    |                       |       |          |    |                      |                       | Oninin                                        |              |   |
|-----------------------------|-----------------------------------------------------|----------------------------------------------------------------------------------------------------|--------------------|-----------------------|-------|----------|----|----------------------|-----------------------|-----------------------------------------------|--------------|---|
| Contract                    | 12 Contract Signed Signature Date _/_/ Salesperson> |                                                                                                    |                    |                       |       |          |    |                      |                       | Contract                                      |              | ٦ |
| <customer id=""></customer> | > AndBa Barry Anderson                              |                                                                                                    |                    |                       |       |          |    |                      |                       | Location                                      |              |   |
| Location 00MAIN V           |                                                     |                                                                                                    |                    |                       |       |          |    |                      | 4                     |                                               |              |   |
| Commoditus                  |                                                     |                                                                                                    |                    |                       |       |          |    | riginal Contract Out | ntity 10000.00        | Bid Criteria                                  |              | - |
| <commodity></commodity>     | Com                                                 |                                                                                                    | 💾 Sp               | olit Purchase Cor     | tract |          | ×  | nginal contract qua  | 10000.00              | <pre>&gt; <destination> [</destination></pre> |              |   |
| ate Established             | 03/21/202                                           | 25                                                                                                    | Solit By           |                       |       |          |    |                      | ived                  | Direct Ship                                   |              |   |
| Expire Date                 |                                                     |                                                                                                    | Split By           |                       |       |          |    | Qty Remai            | ning 10000.00         | Linked Qty 0.0000                             |              |   |
| Price By Date               | └────────────────────────────────────               |                                                                                                    |                    |                       |       |          |    |                      | Unlinked Qty 10000.00 |                                               | 00           |   |
| Contract Type               | Priced                                              |                                                                                                    |                    | <customer></customer> |       | Percent  | ^  | act Format Plain I   | Paper 1               | ✓ MOT                                         |              | ~ |
| Contract Statue             | 0.000                                               |                                                                                                    | 1                  | AndBa                 |       | 50.0000  |    |                      |                       |                                               | Drising Note | _ |
| contract Status             | Open                                                |                                                                                                    | 2                  | 239873                |       | 50.0000  |    | es Price             | Futures Month         | May25 $\sim$                                  | Pricing Note | _ |
| Cash Price                  | 4.34                                                |                                                                                                    | 3                  | _                     |       |          |    | sis Price            | Exchange              | ~                                             |              | _ |
|                             | Spot                                                | FOE                                                                                                    | 4                  | _                     |       |          |    |                      |                       |                                               | Get Price    |   |
| Gradin                      | g Factors                                           | <sched< td=""><td>6</td><td></td><td></td><td></td><td></td><td>Start Delivery</td><td>Complete Delivery</td><td></td><td>Quantity</td><td>^</td></sched<> | 6                  |                       |       |          |    | Start Delivery       | Complete Delivery     |                                               | Quantity     | ^ |
|                             |                                                     |                                                                                                    | 7                  |                       |       |          |    | 05/01/2025           | 05/31/2025            |                                               | 10000.00     |   |
|                             |                                                     |                                                                                                    | 8                  |                       |       |          |    |                      |                       |                                               |              |   |
|                             |                                                     |                                                                                                    | 9                  |                       |       |          | Υ. |                      |                       |                                               |              |   |
|                             |                                                     |                                                                                                    |                    | т                     | otal  | 100.0000 | )  |                      |                       |                                               |              |   |
|                             |                                                     |                                                                                                    | Left to Use 0.0000 |                       |       |          |    |                      |                       |                                               |              |   |

- 2. The *Split Purchase Contract* window displays, and one or more Customers may be added for the split along with the option to *Split By* either *Units* or *Percent*.
- Double-click in the Customer column to add the necessary customers to the split, and enter the Units or Percent. The Total must equal either the Contract Quantity on the contract when selecting Units or 100.0000 if using Percent. Select Save.

**Note:** When a Purchase Contract is split when adding, all contracts created during the split process print. When editing, only the current contract prints.

4. Each Customer in the *Split Purchase Contract* window receives their share in a separate contract, and a comment is entered on the *Splitout Info* tab.

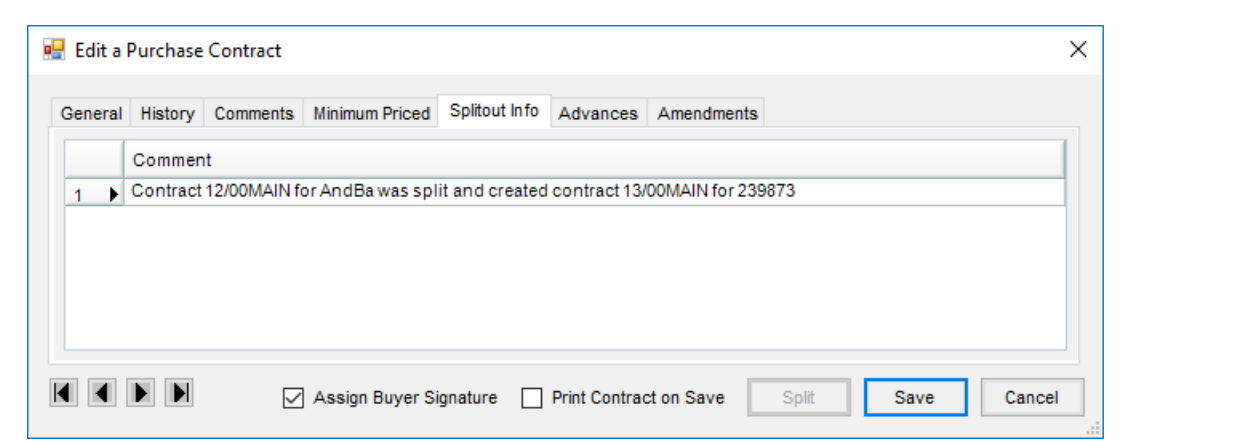

5. The original contract shows the total Original Contract Quantity.

| eneral History                                                                                                    | Comments Minimur                                                                                                    | m Priced Splitout Info Advances Ame | endments |                                                                                         |              |                    |                             |                |  |  |
|----------------------------------------------------------------------------------------------------|----------------------------------------------------------------------------------------------------|-------------------------------------|----------|-----------------------------------------------------------------------------------------|--------------|--------------------|-----------------------------|----------------|--|--|
| Contract                                                                                                    | 12                                                                                                    | Contract Signed Signature Date      |          | <salespers< th=""><th>ion&gt;</th><th colspan="3">Origin<br/>Contract</th></salespers<> | ion>         | Origin<br>Contract |                             |                |  |  |
| <customer id=""></customer>                                                                                                    | AndBa                                                                                                    | Barry Anderson                      |          |                                                                                         |              |                    | Location                    |                |  |  |
| Location                                                                                                    | 00MAIN V <farm id=""></farm>                                                                                                    |                                     |          | Contract Quantity 5000.00                                                               |              |                    |                             | Bid Criteria 🗸 |  |  |
| <commodity></commodity>                                                                                                    | Corn                                                                                                    | ?                                   | 0        | riginal Contract                                                                        | Quantity     | 10000.00           | <destination></destination> |                |  |  |
| ate Established                                                                                                    | 03/21/2025                                                                                                    |                                     |          | Quantity F                                                                              | Received     | 0.00               | •                           | Direct Ship    |  |  |
| Expire Date                                                                                                    | _/_/_                                                                                                    |                                     |          | Qty R                                                                                   | emaining     | 5000.00            | Linked Qty                  | 0.0000         |  |  |
| Price By Date                                                                                                    | _/_/                                                                                                    |                                     |          |                                                                                         |              |                    | Unlinked Qty                | 5000.0000      |  |  |
| Contract Type                                                                                                    | Priced                                                                                                    | $\sim$                              | Contr    | act Format P                                                                            | lain Paper 1 | 1                  | <ul><li>✓ MOT</li></ul>     |                |  |  |
| Contract Status                                                                                                    | Open                                                                                                    | $\sim$                              | Future   | as Price                                                                                | 0.00000      | Eutures Month      |                             | Pricing Note   |  |  |
| Cash Price                                                                                                    | 4.34000                                                                                                    |                                     | Bas      | is Price                                                                                | 0.00000      | Exchange           |                             |                |  |  |
|                                                                                                    | Spot FOB                                                                                                    |                                     | 545      |                                                                                         | 0.00000      | Excitatige         | ~                           | Get Price      |  |  |
| <gradin< td=""><td>g Factor&gt; <schedul< td=""><td>e&gt;</td><td></td><td>Start Deliver</td><td>y Co</td><td>mplete Delivery</td><td></td><td>Quantity '</td></schedul<></td></gradin<> | g Factor> <schedul< td=""><td>e&gt;</td><td></td><td>Start Deliver</td><td>y Co</td><td>mplete Delivery</td><td></td><td>Quantity '</td></schedul<> | e>                                  |          | Start Deliver                                                                           | y Co         | mplete Delivery    |                             | Quantity '     |  |  |
|                                                                                                    |                                                                                                    |                                     | 1 )      | 05/01/2025                                                                              | 05/3         | 31/2025            |                             | 5000.00        |  |  |
|                                                                                                    |                                                                                                    |                                     | 2        |                                                                                         |              |                    |                             |                |  |  |
|                                                                                                    |                                                                                                    |                                     | 3        |                                                                                         |              |                    |                             |                |  |  |
|                                                                                                    |                                                                                                    |                                     | 4        |                                                                                         |              |                    |                             |                |  |  |

6. The additional contracts show their share as the Original Contract Quantity.

Note: When splitting a contract that has been partially delivered, only the Qty Remaining is split.

| neral History                                       | Comments Minimu | m Priced Splitout Info Advances A | mendments |                                                                                                    |           |                |                             |              |   |
|-----------------------------------------------------|-----------------|-----------------------------------|-----------|----------------------------------------------------------------------------------------------------|-----------|----------------|-----------------------------|--------------|---|
| Contract                                            | 13              | Contract Signed Signature Date    | _/_/_     | <salespersor< th=""><th>1&gt;</th><th>~</th><th>Origin<br/>Contract</th><th></th><th>٦</th></salespersor<> | 1>        | ~              | Origin<br>Contract          |              | ٦ |
| <customer id=""></customer>                         | 239873          | Larry Baker                       |           |                                                                                                    |           |                | Location                    |              | Ī |
| Location                                            | 00MAIN $\sim$   | <farm id=""></farm>               |           | Contract Q                                                                                                 | uantity   | 5000.00        | Bid Criteria                |              | ~ |
| <commodity></commodity>                             | Corn            | ?                                 | Orig      | ginal Contract Q                                                                                           | uantity   | 5000.00        | <destination></destination> |              | ٦ |
| Date Established                                    | 03/21/2025      |                                   | _         | Quantity Re                                                                                                | ceived    | 0.00           | ĺ                           | Direct Ship  |   |
| Expire Date                                         | _/_/            |                                   |           | Qty Rem                                                                                                    | naining   | 5000.00        | Linked Qty                  | 0.000        | 0 |
| Price By Date                                       | _/_/            |                                   |           |                                                                                                    |           |                | Unlinked Qty                | 5000.000     | 0 |
| Contract Type                                       | Priced          | $\sim$                            | Contra    | ct Format Plai                                                                                             | n Paper 1 |                | ✓ MOT                       |              | ~ |
| Contract Status                                     | Open            | $\sim$                            | Futures   | Drice                                                                                                    | 0.00000   | Euturee Meeth  |                             | Pricing Note |   |
| Cash Price                                          | 4.34000         |                                   | Racio     | Drice                                                                                                    | 0.00000   | Evolution      |                             |              |   |
|                                                     | Spot FOB        |                                   | Dasis     | FILE                                                                                                    | 0.00000   | Excitative     |                             | Get Price    |   |
| <grading factor=""> <schedule></schedule></grading> |                 | le>                               |           | Start Delivery                                                                                             | Com       | plete Delivery |                             | Quantity     | ^ |
|                                                     |                 |                                   | 1 🕨       | 05/01/2025                                                                                                 | 05/31     | /2025          |                             | 5000.00      |   |
|                                                     |                 |                                   | 2         |                                                                                                    |           |                |                             |              |   |
|                                                     |                 |                                   | 3         |                                                                                                    |           |                |                             |              |   |
|                                                     |                 |                                   | 5         |                                                                                                    |           |                |                             |              |   |